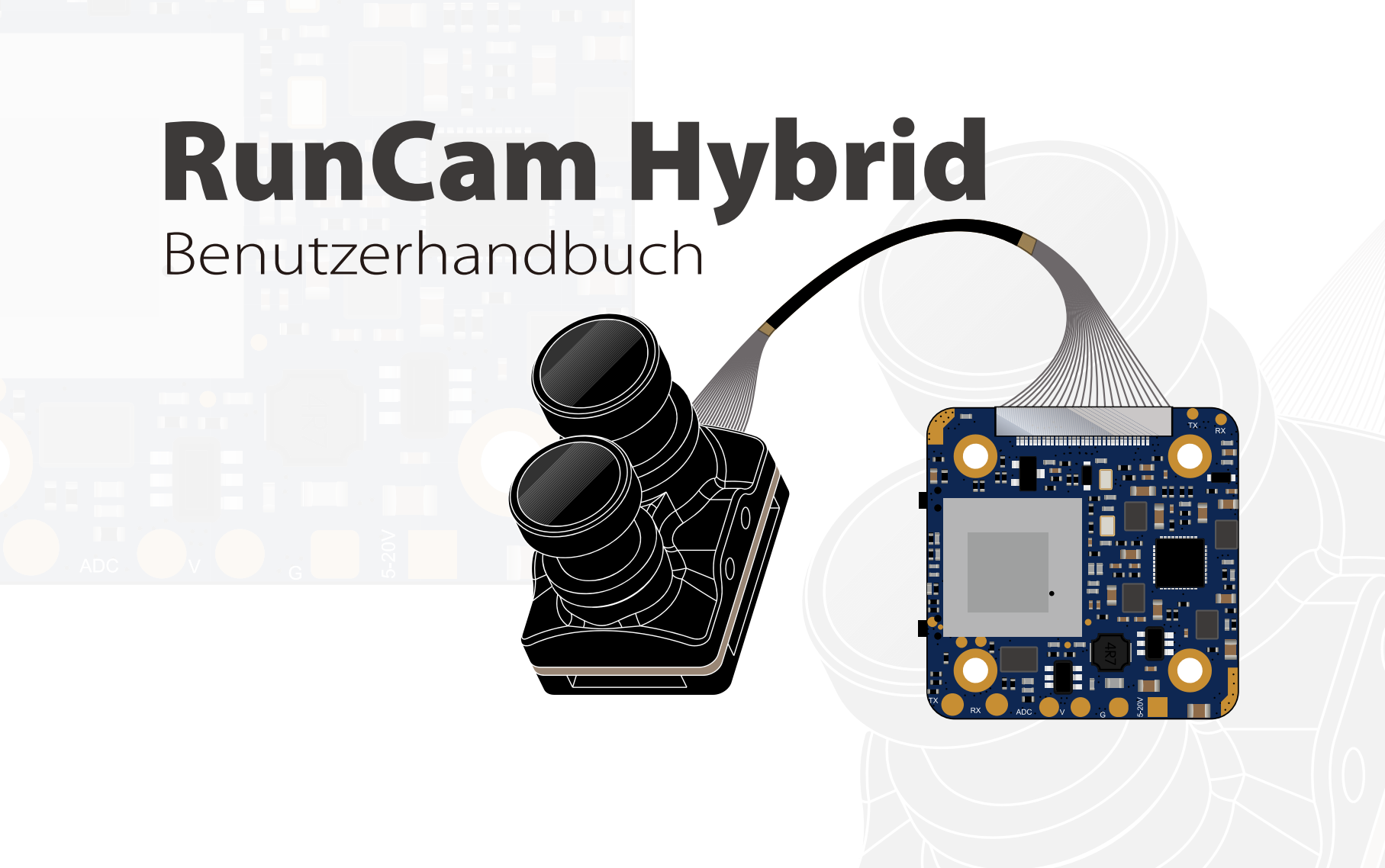

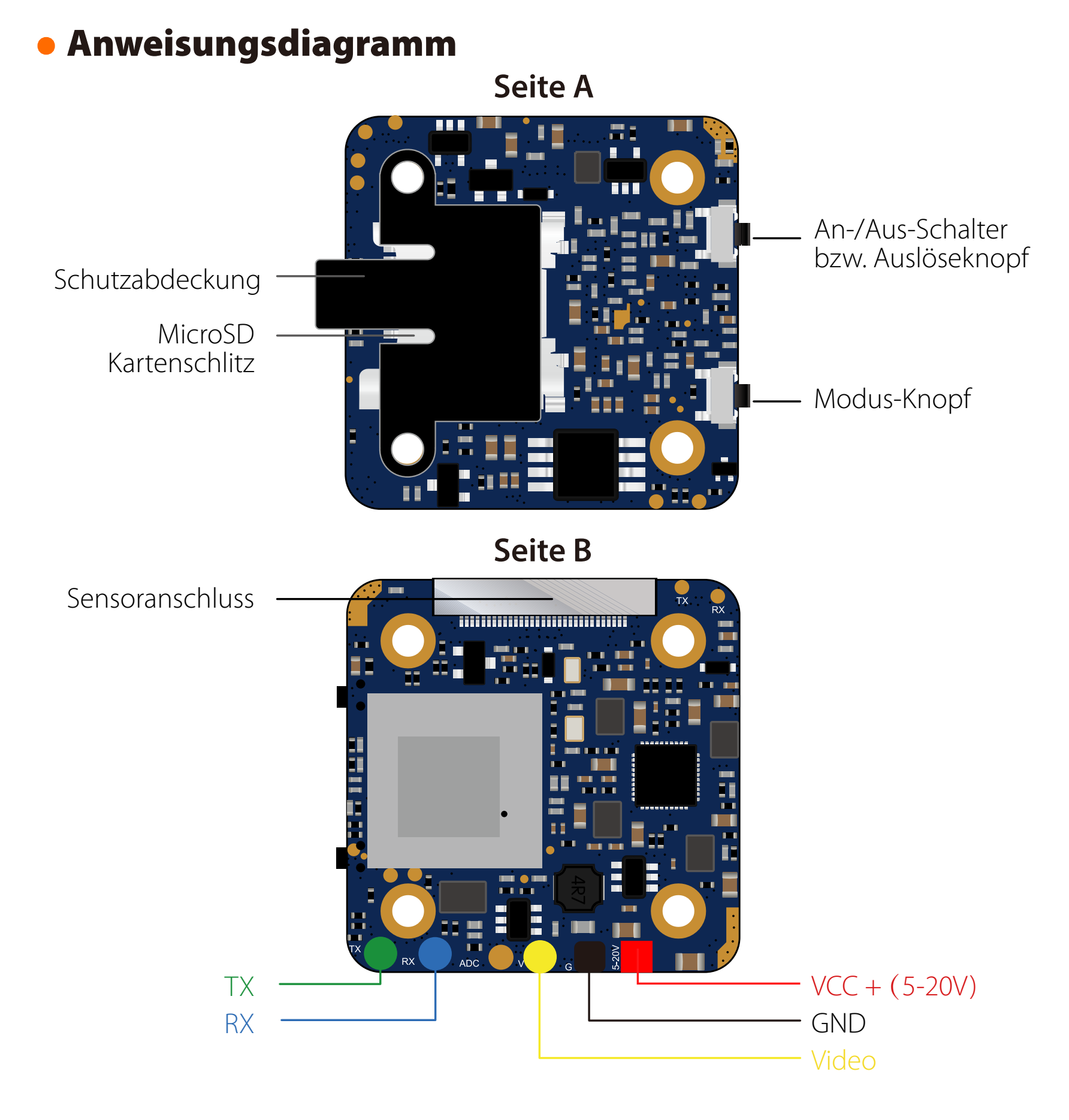

Anschlussdiagramm des Linse-Moduls

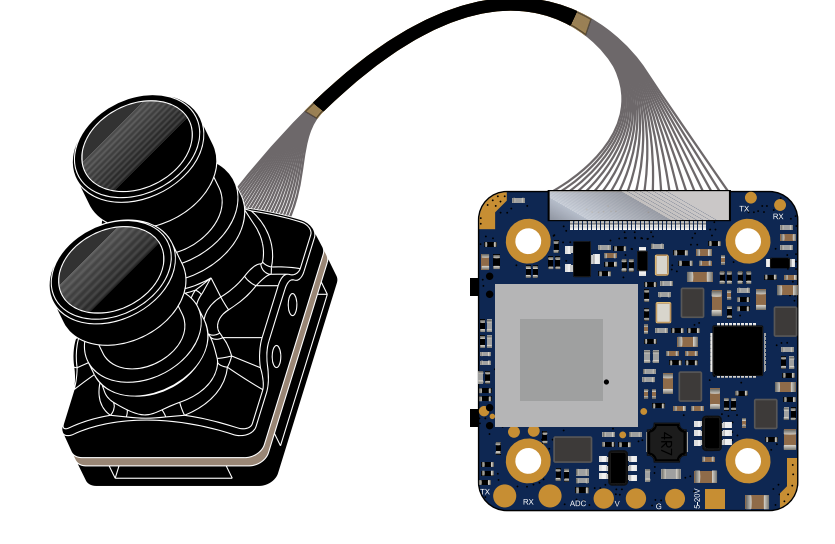

## **Micro SD Karte**

Kapazität bis zu 128 GB; U3 empfohlen (2.7K50/1080P120 erfordert U3 oder höher; andere Lösungen erfordern U1 oder höher)

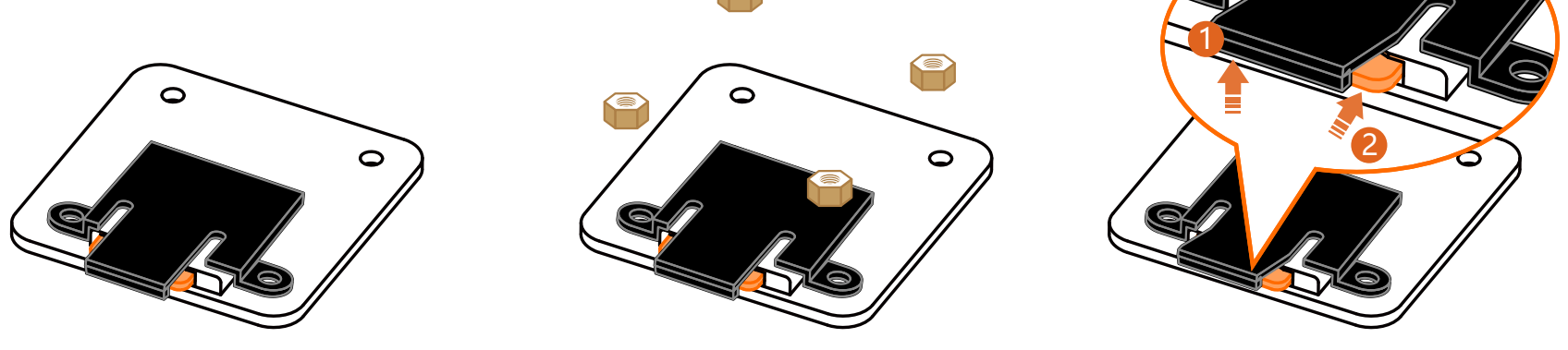

Bitte schieben Sie das Schutzabdeckung mit einer Hand ein wenig nach oben, wie in Schritt 1 gezeigt, und drücken Sie dann die SD-Karte (Schritt 2) mit einer anderen Hand, um die Karte herausspringen zu lassen.

| <b>j</b>                                  | J                                                                                                    |  |  |  |  |  |
|-------------------------------------------|----------------------------------------------------------------------------------------------------|--|--|--|--|--|
| An/Aus schalten                           | Durch Gedrückthalten des An-/Aus-Schalters bzw. Auslöseknopf                                                                                                    |  |  |  |  |  |
| Standby Modus                             | StatusanzeigeBlaue LED leuchtet durchgängig                                                                                                    |  |  |  |  |  |
| Modusumschaltung                          | In Standby Modus den Modus-Taste gedrückt halten,<br>um zwischen Video und QR-Code-Parametereinstellung zu<br>wechseln.                                                                                                    |  |  |  |  |  |
| Video Modus                               | StatusanzeigeBlaue LED blinkt langsam<br>Power/Shutter Taste kurz drücken, um die Aufnahme zu<br>starten/beenden.                                                                                                    |  |  |  |  |  |
| <i>QR-Code-<br/>Parametereinstellung</i>  | StatusanzeigeGrüne LED leuchete durchgängig<br>Verwenden Sie RUNCAM APP und RunCam Hybrid wählen,<br>Stellen Sie die Parameter ein und bekommen Sie ein<br>QR-Code. Scannen Sie den QR-Code mit der Kamera in<br>QR-Code Modus. Die Kamera wechselt nach erfolgreicher<br>Einrichtung in den Standby-Modus, Statusanzeige leuchtet<br>Blaue LED. |  |  |  |  |  |
| <i>Firmware-Upgrade<br/>für HD-Videos</i> | StatusanzeigeGrüne LED blinkt langsam,<br>das Intervall beträgt eine Sekunde                                                                                                    |  |  |  |  |  |
| SD-Karte voll oder<br>abnormal            | Statusanzeige Blaue LED blinkt schnell,<br>das Intervall beträgt 0.5 Sekunde                                                                                                    |  |  |  |  |  |
| Schlechte Verbindung<br>des Linsenmoduls  | StatusanzeigeGrüne LED blinkt schnell,<br>das Intervall beträgt 0.5 Sekunde                                                                                                    |  |  |  |  |  |

# Sender Schaltplan

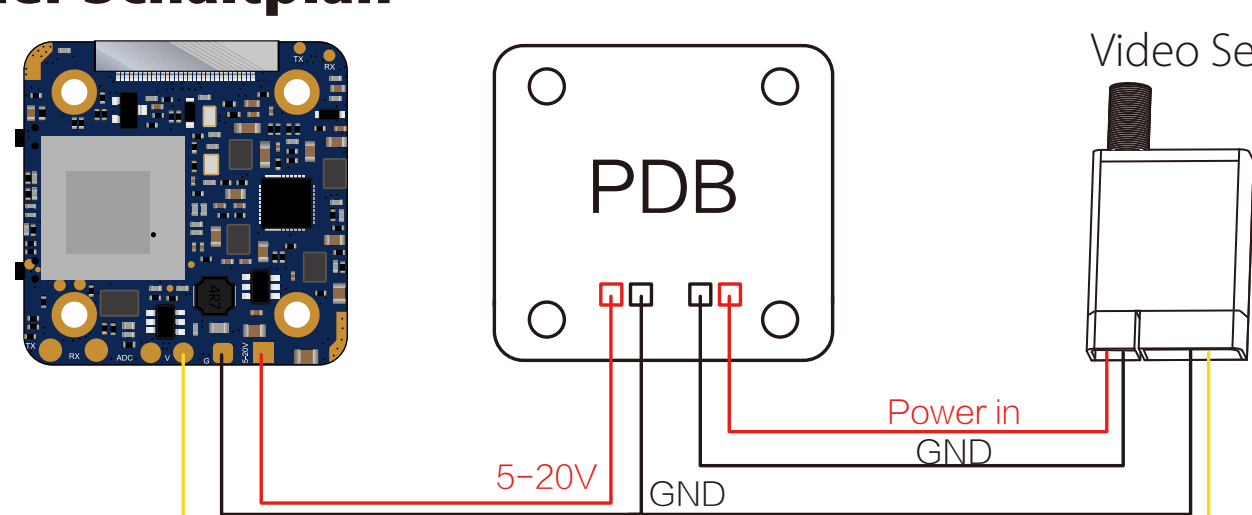

Video Sender

**Warning:** Stromeingang  $\geq 1A$  (Bitte nicht mit VTx versorgen)

## FlightControlseinstellungen f ür Analoge

Analoge Kameras unterstützt Key Board (JOYSTICK CTRL) und Remote Control (UART CTRL) um einzustellen. Beim Einschalten der Kamera wird in der oberen linken Ecke des Bildschirms kurz der Einstellungsmodus angezeigt. Die Standardeinstellung ist der Key Board Modus. Die Methode zum Umschalten der Modi ist wie folgt:

1 Schließen Sie die beiden Kamerasteuerungsstifte (TX und RX neben dem Sensoranschluss) kurz an.

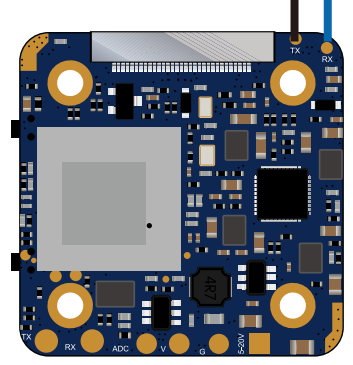

2 Wenn das PCB versorgt wird, wechselt die Kamera automatisch den Modus und speichert automatisch.

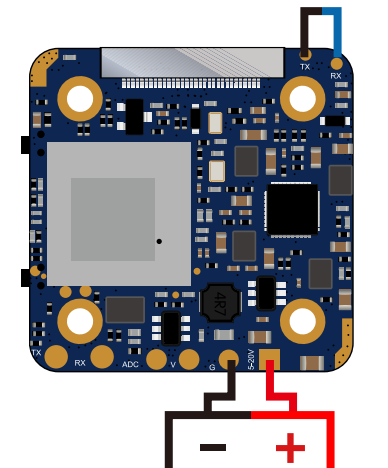

JOYSTICK CTRL CARD ERROR 4K 30FPS

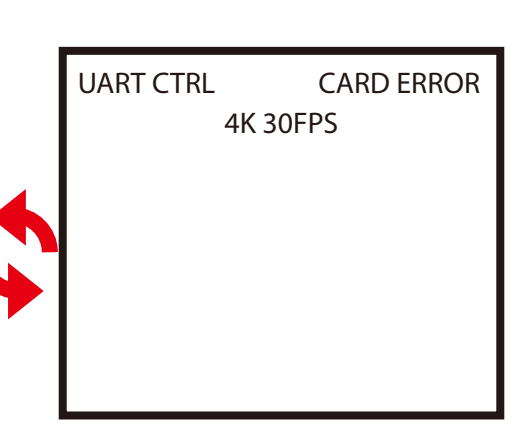

3 Trennen Sie die kurzgeschlossene 2P- Linie, dann erledigt. Die Version der Flight Control Firmware, die von die vom RemoteControl unterstützt wird: BetaFlight 3.3 oder höher / ButterFlight 3.4 oder höher / CleanFlight 2.2 oder höher.

리티

## Parametereinstellungen von Keyboard

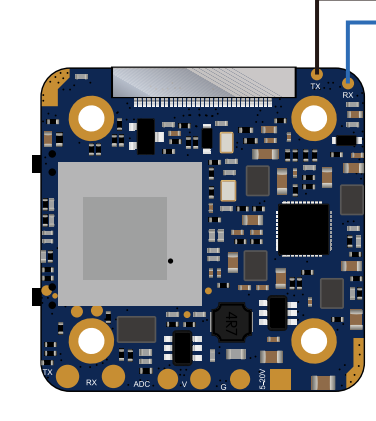

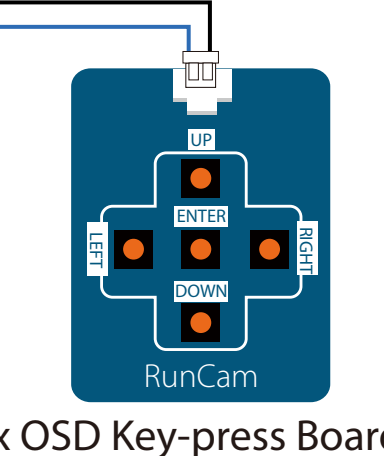

1x OSD Key-press Board (Nicht inklusive)

## FPV-OSD-Menü

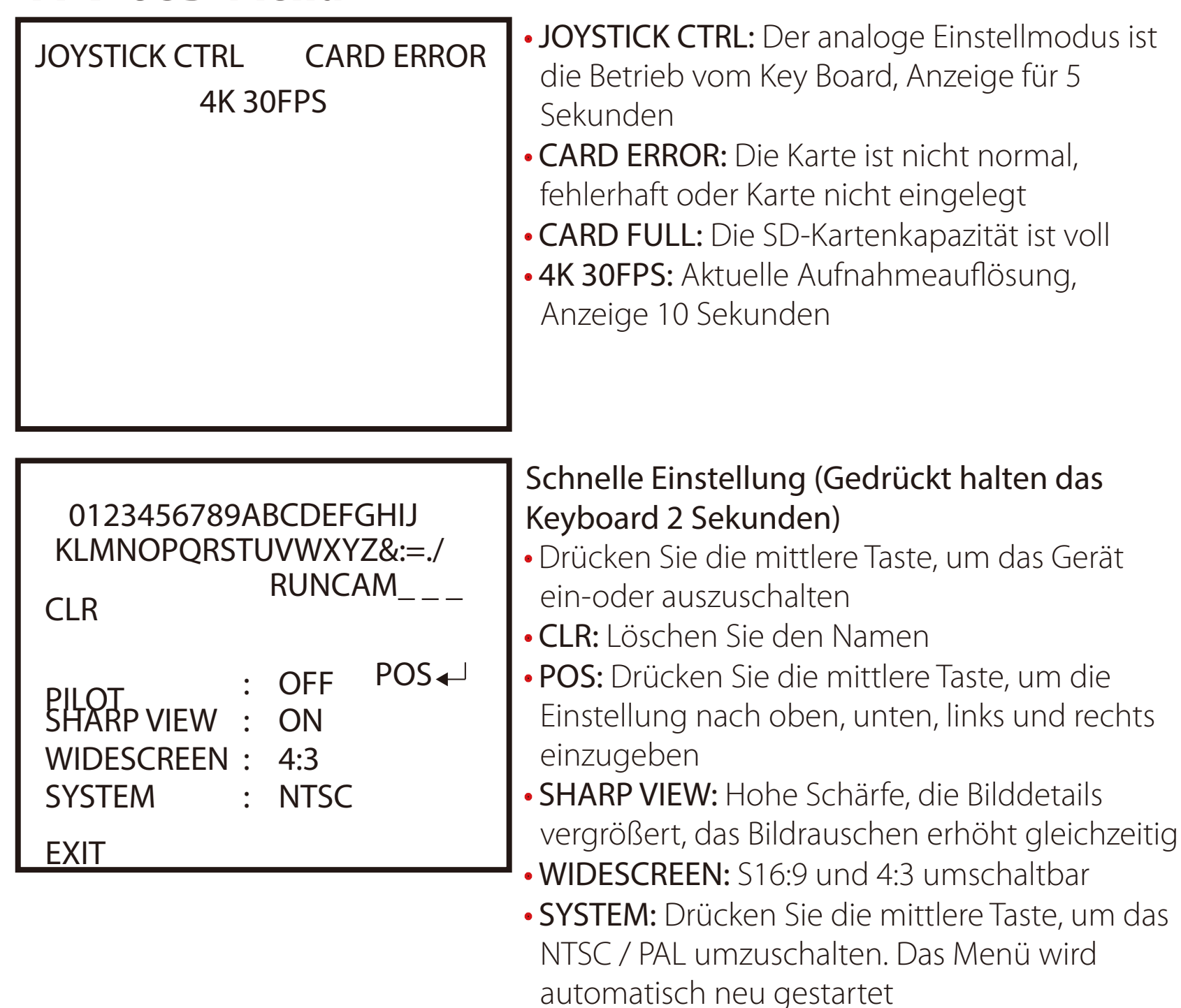

• EXIT: Speichern und beenden

#### Einstellmodus f ür den Serielle Remote-Schnittstelle 1. Anschlussplan für den Flight Control (Beispiel mit serieller Schnittstelle 3)

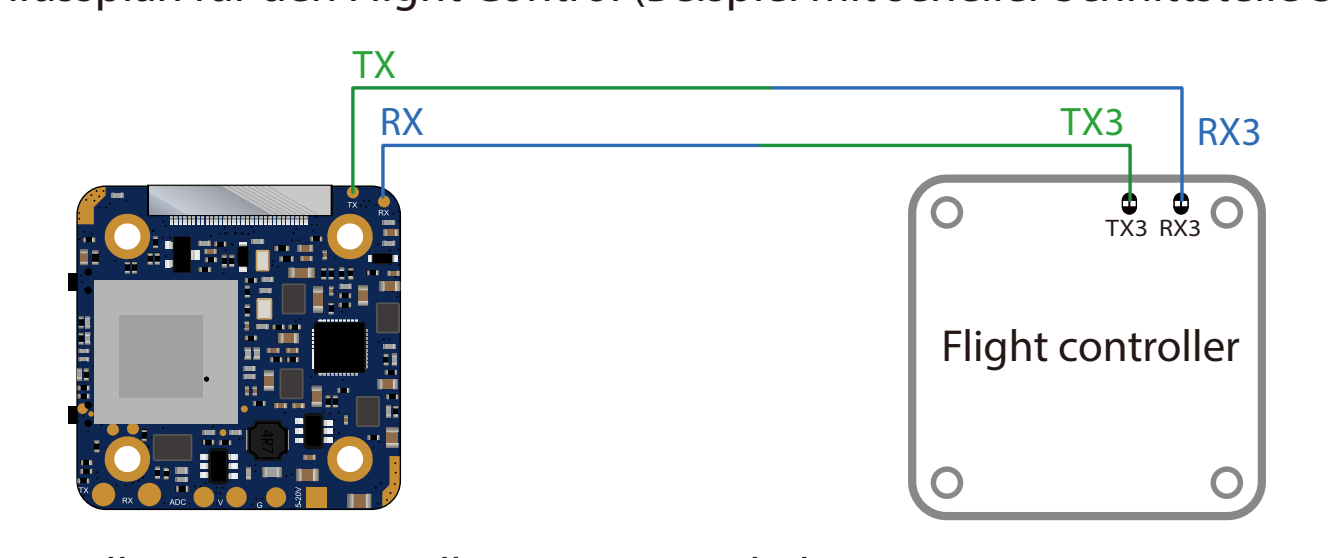

2. Schnittstelle zur Porteinstellung von BetaFlight Wählen Sie einfach das "Kamera (RunCam Protokoll)" in der Spalte Serial 3 Peripheral aus, und Sie können keine anderen Optionen anschalten.

| Identifier | Configuration/MS | Serial Rx | Telemetry Output    | Sensor Input        | Peripherals           |
|------------|------------------|-----------|---------------------|---------------------|-----------------------|
| USB VCP    | 115200 🗘         |           | Disabled \$ AUTO \$ | Disabled \$ AUTO \$ | Disabled \$ AUTO \$   |
| UART1      | 115200 🗘         |           | Disabled 🛊 AUTO 🛊   | Disabled 🛊 AUTO 🛊   | Disabled \$ AUTO \$   |
| UART2      | 115200 🗘         |           | Disabled  AUTO      | Disabled \$ AUTO \$ | Disabled + AUTO +     |
| UART3      | 115200 🗘         |           | Disabled \$ AUTO \$ | Disabled \$ AUTO \$ | Kamera (RunC 🗘 AUTO 🗘 |
| UART4      | 115200 🗘         |           | Disabled \$ AUTO \$ | Disabled \$ AUTO \$ | Disabled \$ AUTO \$   |
| UART5      | 115200 🗘         |           | Disabled 🗧 AUTO 💲   | Disabled \$ AUTO \$ | Disabled \$ AUTO \$   |
|            |                  |           |                     |                     |                       |

3. Steuerung der seriellen Schnittstelle (Remote Control, Richtungsanzeigestab, Punkt zeigt Zentrierung an)

**Mode-2 (American version)** 

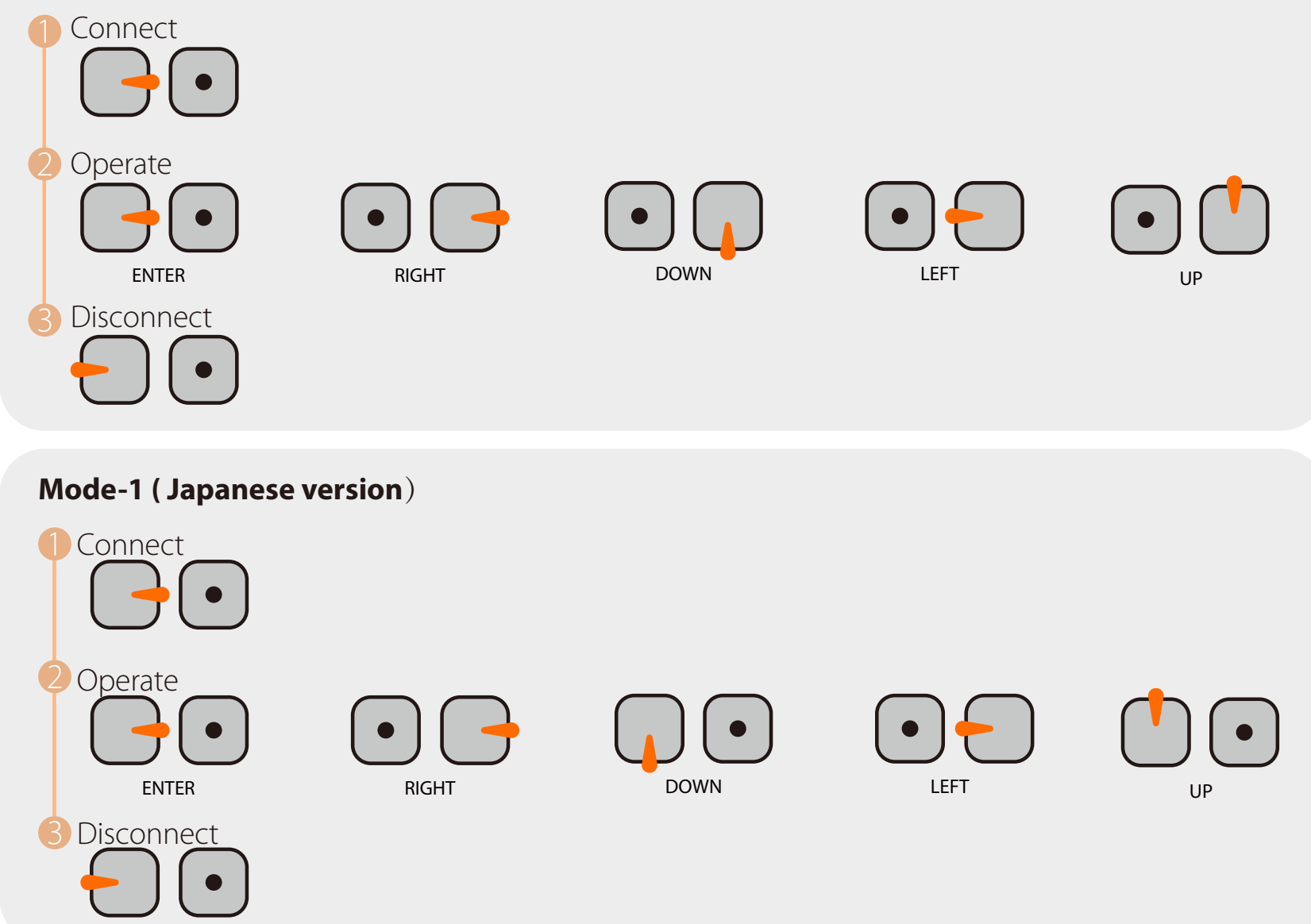

\* Befindet sich ein Summer in der Flugsteuerung, ertönt dreimal ein Piepton, um anzuzeigen, dass die Verbindung zum seriellen Anschluss erfolgreich ist. Wenn die Verbindung getrennt wird, werden nur zwei Pieptöne ausgegeben. Nach erfolgreicher Verbindung kann die Fernbedienung die Tastenkombination simulieren. Halten Sie beispielsweise die Taste gedrückt, um die erweiterte OSD-Einstellungsoberfläche aufzurufen, drücken Sie lange die rechte Taste, um den Szenenmodus zu wechseln, drücken Sie lange die linke Taste, um die Spannung zu kalibrieren, und drücken Sie lange die untere Taste, um das OSD zurückzusetzen.

#### Firmware-Upgrade der analogen Kamera \* Tipps: Das Firmware-Updaten muss sich in den UART CTRL-Modus wechseln

1. Verbinden Sie den RX und TX neben dem Objektivmodul-Anschluss mit dem TX und RX eines beliebigen freien seriellen Anschlusses des FlightControl. Bitte stellen Sie sicher, dass die Kamera und die TX und RX des FlightControl Querverbindung sind.

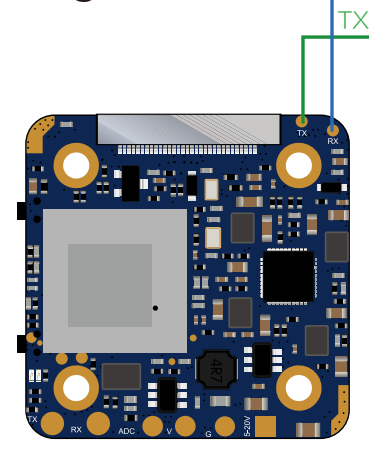

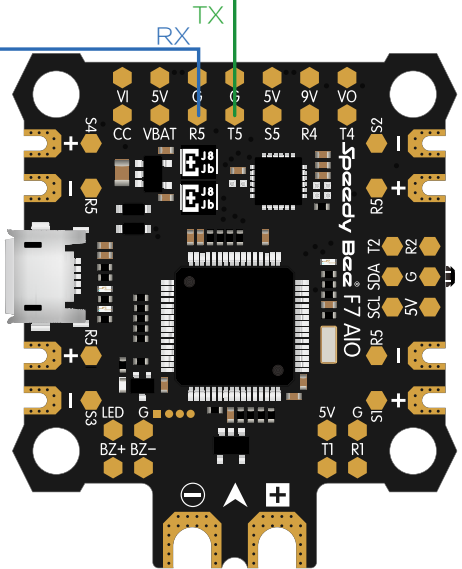

2. Öffnen Sie die Speedy Bee APP und rufen Sie die Seite zum Firmware-Upgrade der Kamera in der Seitenleiste der Homepage auf.

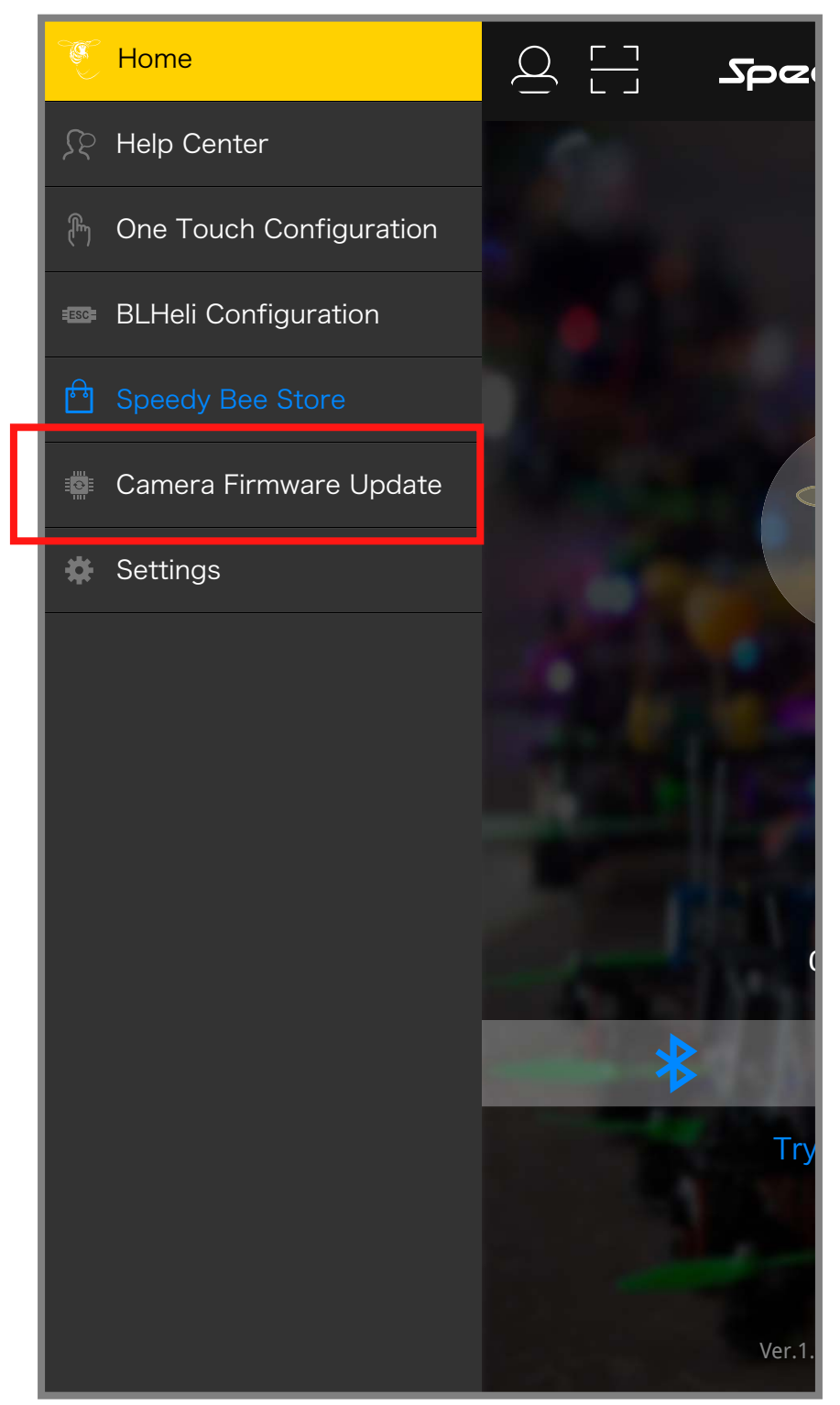

3. Wählen Sie das Kameramodell, die Firmware-Version und den Firmware-Typ der FlightControl aus und Klicken Sie dann auf die Schaltfläche, um die Firmware herunterzuladen.

| Camera Firmware Update Refresh                                                                                                    |  |  |  |  |  |  |  |
|----------------------------------------------------------------------------------------------------|--|--|--|--|--|--|--|
| Choose Camera                                                                                                    |  |  |  |  |  |  |  |
| RunCam Hybrid >                                                                                                    |  |  |  |  |  |  |  |
| Choose Camera Firmware                                                                                                    |  |  |  |  |  |  |  |
| Standard 🗸                                                                                                    |  |  |  |  |  |  |  |
| Release info                                                                                                    |  |  |  |  |  |  |  |
| Factory firmware                                                                                                    |  |  |  |  |  |  |  |
| Options Advanced >                                                                                                    |  |  |  |  |  |  |  |
| Betaflight 🗸 FC Firmware Type                                                                                                    |  |  |  |  |  |  |  |
| Recovery Mode<br>If the camera firmware is damaged, you need to turn on 'recivery mode'<br>to force a flash.                                                                                                    |  |  |  |  |  |  |  |
| Attentions                                                                                                    |  |  |  |  |  |  |  |
| * Please connect the TX of the Camera to the RX of the Flight<br>Controller, and RX of the Camera to the TX of the Flight Controller.                                                                                     |  |  |  |  |  |  |  |
| * In the Ports Tab of the configuration tool, set the peripheral of<br>the serial port connected to the camera to<br>'Camera (RunCam Protocol) '.                                                                         |  |  |  |  |  |  |  |
| * If the firmware update failed, please re-pdate the firmware, but<br>please only power the flight controller, make sure the camera is no<br>powered, open the 'recovery mode ', click Next to re-update the<br>firmware. |  |  |  |  |  |  |  |
| Download firmware                                                                                                    |  |  |  |  |  |  |  |

4. Bitte aktualisieren Sie die Firmware gemäß den Anweisungen der App.

#### FlightControlseinstellungen f ür HD

Die Vorbereitungen

- Firmware: BetaFlight Firmware (≥3.2.0),CleanFlight Firmware(≥2.1.0), KISS Firmware ( $\geq$ 1.3-RC30) oder INAV Firmware ( $\geq$ 1.7.3).
- Jede verfügbare UART-Schnittstelle auf Flight Control
- 1. Bitte schließen Sie die RunCam Hybrid an uart-Schnittstelle des Flight Control an.

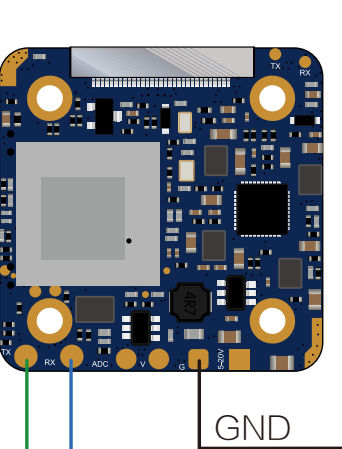

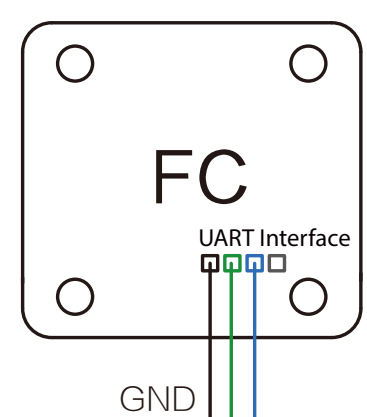

Firmware: BTFL 3.2.3 (Target: OB72), Configurator: 10.0.0

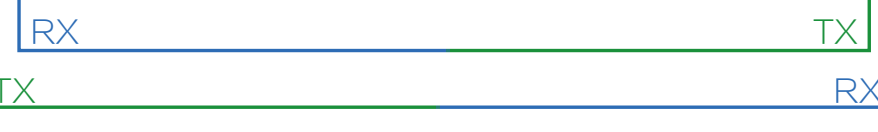

## 2. Lassen der Flight Control die RunCam Hybrid identifizieren

Zum Beispiel, dass die RunCam Hybrid an uart3-Schnittstelle des Flight Control anschließen: Schließen Sie den Flight Control an Computer an, Öffnen Sie die Software des Flight Control (Entsprechend der Art der Flugsteuerung Firmware, wählen Sie den entsprechenden Parametrierdaten Software CleanFlight Configurator oder BetaFlight Configurator), wählen Sie Camera (RunCam Protocol) in Peripherals von UART3, danach klicken Sie bitte Save And Reboot.

Betaflight Configurato

| BETAFL<br>Configurator: 10.00<br>Firmware: BTFL 3.2.                                                                                                    | <b>.IGHT</b><br>3 (Target: OB72)                                                                     |                                                                                  |                                            | •0.1 ∨<br>▲ ♥ ₽                                                                             | N         A         N         Baro         GPS         Sona | No dataflash<br>chip found<br>Enable Expert Mode Disconnect |
|----------------------------------------------------------------------------------------------------|----------------------------------------------------------------------------------------------------|----------------------------------------------------------------------------------|--------------------------------------------|---------------------------------------------------------------------------------------------|-------------------------------------------------------------|-------------------------------------------------------------|
| 2017-12-14 @ 14:44:12 Flight cor<br>2017-12-14 @ 14:44:12 Running f<br>2017-12-14 @ 14:44:12 Board: Of<br>2017-12-14 @ 14:44:13 Unique d<br>2017-12-14 @ 14:44:13 Craft name | htroller info, identifier:<br>firmware released on<br>B72, version: 0<br>evice ID: 0x35001a33<br>ne: | BTFL, version: 3.2.3<br>Dec 11 2017 07:57:37<br>135510735303934                  |                                            |                                                                                             |                                                             | Hide Log<br>Scroll                                          |
| 🖋 Setup                                                                                                    | Ports                                                                                                |                                                                                  |                                            |                                                                                             |                                                             | WIKI                                                        |
| Configuration                                                                                                    | Note: not all con<br>Note: Do NOT d                                                                  | nbinations are valid. When the flight<br>isable Msp on the first serial port unl | controller firmware o<br>ess you know what | detects this the serial port configurator will<br>you are doing. You may have to reflash ar | be reset.<br>Id erase your configuration if you do.         |                                                             |
| ക PID Tuning                                                                                                    | Identifier                                                                                           | Configuration/MSP                                                                | Serial Rx                                  | Telemetry Output                                                                            | Sensor Input                                                | Peripherals                                                 |
| n Receiver                                                                                                    | USBVCP                                                                                               | 115200 🛟                                                                         |                                            | Disabled \$ AUTO \$                                                                         | Disabled \$ AUTO \$                                         | Disabled  t AUTO                                            |
| 🖀 Modes                                                                                                    | UART1                                                                                                | 115200                                                                           |                                            | Disabled 🗘 AUTO 🛟                                                                           | Disabled \$ AUTO \$                                         | Disabled                                                    |
| 🛓 Motors                                                                                                    | UART2                                                                                                | 115200                                                                           |                                            | Disabled 🗘 AUTO 🛟                                                                           | Disabled \$ AUTO \$                                         | Disabled                                                    |
| osd osd                                                                                                    | UART3                                                                                                | 115200 🛊                                                                         |                                            | Disabled \$ AUTO \$                                                                         | Disabled \$ AUTO \$                                         | RunCam Device 🛊 AUTO 🛊                                      |
| Blackbox                                                                                                    | UART6                                                                                                | 115200 \$                                                                        |                                            | Disabled \$ AUTO \$                                                                         | Disabled \$ AUTO \$                                         | Disabled \$ AUTO \$                                         |
| CLI                                                                                                    | UART7                                                                                                | 115200                                                                           |                                            | Disabled                                                                                    | ESC \$ AUTO \$                                              | Disbaled                                                    |
|                                                                                                    |                                                                                                    |                                                                                  |                                            |                                                                                             |                                                             |                                                             |
|                                                                                                    |                                                                                                    |                                                                                  |                                            |                                                                                             |                                                             | Save and Reboot                                             |

## 3. Kamerasteuerfunktionen und Kanalbindungs

Gehe zur Modi-Schnittstelle in Software des Flight Control. Am unteren Rand der Seite, können Sie CAMERA WI-FI, CAMERA POWER, CAMERA CHANGE MODE sehen • CAMERA POWER: Eine Aufnahme starten/anhalten. Im OSD Einstellung können Sie

das nächste Element auswählen. • CAMERA CHANGE MODE:

Port utilization: D: 18% U: 1% Packet error: 0 I2C error: 0 Cycle Time: 128 CPU Load: 6

- Schalten Sie den Aufnahme- und QR-Code-Einstellmodus um.
- Binden Sie die Funktionen auf jedem verfügbaren Kanal. Zum Beispiel:
- Binden Sie die CAMERA POWER und AUX2, im Bereich von 1900 bis 2100.
- Binden Sie die CAMERA CHANGE MODE und AUX3, im Bereich von 1900 bis 2100.

Betaflight Configurator

| BETAFI<br>Configurator: 10.0.0<br>Firmware: BTFL 3.2                                                                                                    | LIGHT<br>2.3 (Target: OB72)                                                                 |                                    |                   |                          |   |             |     | 0.1<br>v | v<br>9           | Gyro               | Accel    | N<br>Mag | Baro | GPS | •)))<br>Sonar | No o chi | dataflash<br>p found<br>le Expert Mode | Disconne                 | ¢**     |
|----------------------------------------------------------------------------------------------------|---------------------------------------------------------------------------------------------|------------------------------------|-------------------|--------------------------|---|-------------|-----|----------|------------------|--------------------|----------|----------|------|-----|---------------|----------|----------------------------------------|--------------------------|---------|
| 2017-12-14 @ 14:45:12 Runing I<br>2017-12-14 @ 14:45:12 Board: C<br>2017-12-14 @ 14:45:12 Unique o<br>2017-12-14 @ 14:45:12 Craft na<br>2017-12-14 @ 14:45:53 EEPRO                                                                                                    | firmware released on: Dec<br>DB72, version: 0<br>device ID: 0x35001a33355<br>me:<br>M saved | 11 2017 07:57:<br>510735303934     | 37                |                          |   |             |     |          |                  |                    |          |          |      |     |               |          |                                        |                          | ide Log |
| <ul> <li>✓ Setup</li> <li>✓ Ports</li> <li>✓ Configuration</li> </ul>                                                                                                    | FPV ANGLE MIX<br>Add Range                                                                  |                                    |                   |                          |   |             |     |          |                  |                    |          |          |      |     |               |          |                                        |                          |         |
| Section Section Secti | CAMERA WI-FI<br>BUTTON<br>Add Range                                                         | AUX 1 \$<br>Min: 1900<br>Max: 2100 | 900               | <b>  '</b><br>1000       | 1 | '  <br>1200 | 1 1 | 1        | <br>1400         | 1500               | ı<br>D   | <br>1600 | 1 1  | 1   | <br>1800      | I I      | '  <br>2000                            | 2100                     | 8       |
| Receiver     Modes     Motors                                                                                                    | CAMERA POWER<br>BUTTON<br>Add Range                                                         | AUX 2 ¢<br>Min: 1900<br>Max: 2100  | <b>  '</b><br>900 | <b>ј '</b><br>1000       | 1 | '  <br>1200 | 1 1 |          | <br>1400         | ' <b> </b><br>1500 | <b>I</b> | <br>1600 |      |     | <br>1800      | 1 1      | <b>'  </b><br>2000                     | <br> <br>2100            | 8       |
| OSD<br>≇∎: Blackbox<br>도 CLI                                                                                                    | CAMERA CHANGE<br>BUTTON<br>Add Range                                                        | AUX 3 \$<br>Min: 1900<br>Max: 2100 | 900               | <mark>ј і</mark><br>1000 | 1 | '  <br>1200 | 1 1 | 1        | <b> </b><br>1400 | <b>'</b>           | и<br>О   | <br>1600 |      | ,   | <br>1800      | I I      | <b>'  </b><br>2000                     | <b> </b>   <br> <br>2100 | 8       |
|                                                                                                    | PREARM<br>Add Range                                                                         |                                    |                   |                          |   |             |     |          |                  |                    |          |          |      |     |               |          |                                        |                          | Save    |

#### 4. Fernbedienungsschalter und Bindungskanal

Wählen Sie Ihr Modell auf der Fernbedienung, gehe zur MIXER Menü um die Taste der Fernbedienung und Spezifischer Bindungskanal zu binden. opentx 2.2.0 zum Beispiel, SA, SB, SD bindet sich jeweils mit CH5, CH6 und CH7.

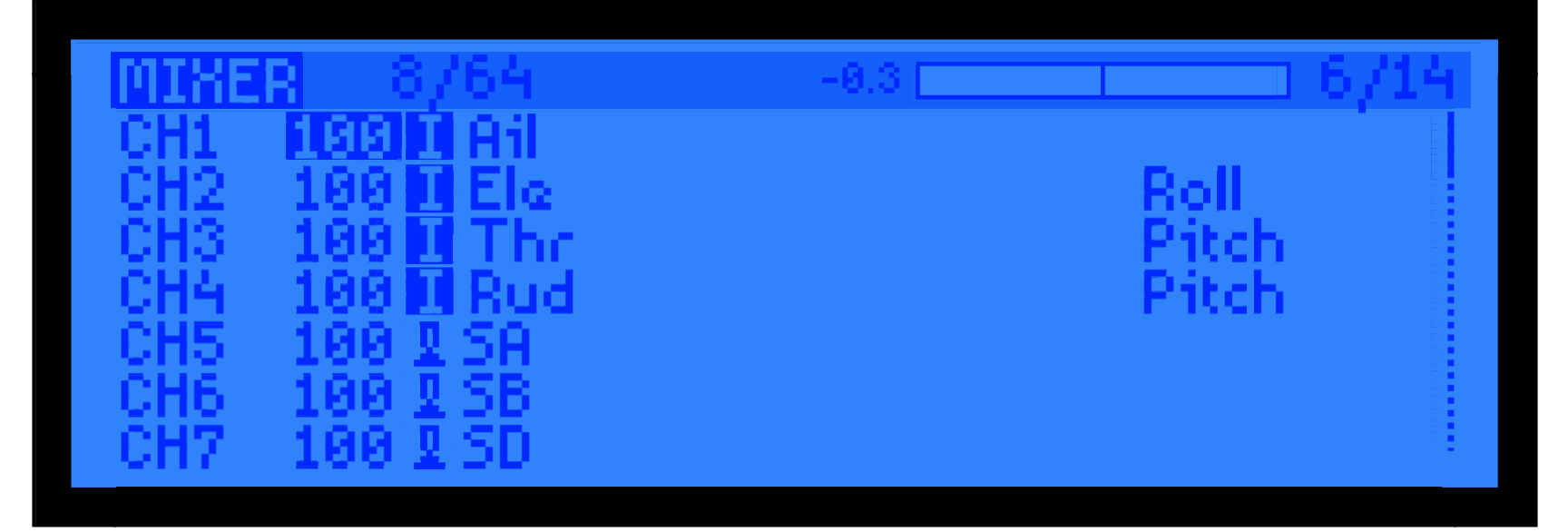

#### 5. Test

- Schalten Sie die RunCam Hybrid und Flight Control ein
- Bewegen Sie SA nach unten, um eine Aufnahme zu starten/anzuhalten.
- Bewegen Sie SD nach unten, um zwischen den zwei Modi zu wechseln:
- Video/OSD-Einstellungen.

#### Technischer Support

Bitte besuchen Sie: <u>https://support.runcam.com</u>

#### **Parameter**

| HD sensor                 | SONY 8MP                                                                                                    |            |  |  |  |  |  |
|---------------------------|----------------------------------------------------------------------------------------------------|------------|--|--|--|--|--|
| Analog sensor             | SONY 1.3MP                                                                                                    |            |  |  |  |  |  |
| Sichtfeld (FOV)           | Aufnahme-FOV 145 ° (FPV FOV: 150 ° @ 4: 3)                                                                                                    |            |  |  |  |  |  |
| Videoauflösung            | 4K@30fps / 2.7K@60fps / 2.7K@50fps /<br>1080P@120fps / 1080P@100fps / 1080P@60fps / 1080P@50fps                                                                                                    |            |  |  |  |  |  |
| Videodateiformat          | MP4                                                                                                    |            |  |  |  |  |  |
| TV-Modus                  | NTSC (720 * 480) / PAL (720 * 576) ui                                                                                                    | mschaltbar |  |  |  |  |  |
| Schnittstelle             | HD unterstütz Remote Control über UART,<br>FPV (Analog) unterstützt Firmware Updaten über UART                                                                                                    |            |  |  |  |  |  |
| MicroSD-Karte unterstützt | Bis zu 128 G. Die U3-Karte von Samsung wird empfohlen.(2.7K60/1080P1<br>20 erfordert U3 oder höher; andere Lösungen erfordern U1 oder höher)<br>Stellen Sie sicher, dass das Dateiformat der SD-Karte FAT32 ist.<br>Andernfalls funktioniert die Kamera nicht normal |            |  |  |  |  |  |
| Abstand der Montagelöcher | 20*20mm                                                                                                    |            |  |  |  |  |  |
| Größe des PCB             | 29*29mm                                                                                                    |            |  |  |  |  |  |
| Größe der Linsenmodul     | 19*25mm                                                                                                    |            |  |  |  |  |  |
| Spezifikationen der Linse | HD Linse: M10 FPV Linse: M8                                                                                                    |            |  |  |  |  |  |
| Stromeingang              | DC 5-20V<br>(Bitte nicht direkt mit 4s oder höherer Batteriespannung versorgen.<br>Die entstehenden Spannungspitzen könnten die Kamera schädigen.)                                                                                                    |            |  |  |  |  |  |
| Arbeitsstrom              | 480mA @5V / 140mA @12V                                                                                                    |            |  |  |  |  |  |
| Gewicht                   | 18g                                                                                                    |            |  |  |  |  |  |